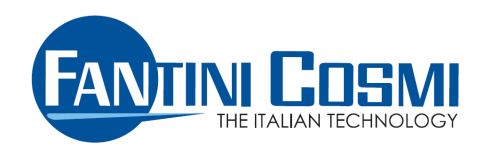

# **ECCM Service**

Software di configurazione per unità di calcolo ECCMx2 (Release V1.0)

Guida utente

| In | dice co          | ntenuti                                                       |          |
|----|------------------|---------------------------------------------------------------|----------|
| 1  | Introduz         | ione                                                          | 2        |
| 2  | Requisit         | i di sistema per l'utilizzo del software                      | 2        |
| 3  | Installaz        | ione del software ECCM-Service                                | 2        |
| 4  | Esecuzio         | ne del software ECCM-Service                                  |          |
| 5  | Inserime         | ento della password                                           | 3        |
| 6  | Scelta de        | ella lingua                                                   |          |
| 7  | Conness          | ione al dispositivo (modalità online)                         |          |
| 8  | Interface        | cia utente                                                    | 5        |
|    | 8.1 Ba           | ti corronti                                                   | 5        |
|    | 0.2 Da<br>83 Da  | ti di configurazione e registrati                             |          |
|    | 8.3 Da<br>8.4 Δr | ea comandi                                                    |          |
|    | 85 Ca            | sella "modalità di funzionamento"                             |          |
|    | 8.6 Ar           | ea per la gestione della connessione e dei messaggi di errore |          |
| ~  | N A   -  !+!     |                                                               |          |
| 9  |                  | a "Service"                                                   | <b>8</b> |
|    | 9.1 AI           |                                                               |          |
|    | 9.1.1            | Imposta modo di funzionamento                                 | 8        |
|    | 9.1.2            | Indirizzo primario                                            | 9        |
|    | 9.1.3            | Baud rate M-Bus                                               |          |
|    | 9.1.4            | Data e Ura                                                    |          |
|    | 9.1.5            | Data periodo 'B'                                              |          |
|    | 9.1.0            | Modo di funzionamento misuratore C1                           |          |
|    | 9.1.7            | Modo di funzionamento misuratore C2                           |          |
|    | 9.1.9            | Unità di misura energia                                       |          |
|    | 9.1.10           | Peso impulsivo                                                |          |
|    | 9.1.11           | Posizione misuratore                                          |          |
|    | 9.1.12           | Data calibrazione strumento                                   |          |
|    | 9.1.13           | Unità di misura volume                                        |          |
|    | 9.1.14           | Portate Massime/Minime                                        |          |
|    | 9.1.15           | Concentrazione glicole                                        |          |
|    | 9.1.16           | Tipo glicole                                                  |          |
|    | 9.1.17           | Lunghezza cavi sonde                                          |          |
|    | 9.1.18           | Data sostituzione batteria                                    |          |
|    | 9.1.19           | Ripristino parametri di tabbrica                              |          |
|    | 9.1.20           | Anniedmento volume misuratori                                 |          |
|    | 9.1.21           | Azzeramento nortate massime                                   |          |
|    | 9.1.23           | Azzeramento portate massime                                   |          |
|    | 9.1.24           | Modifica telegramma standard                                  |          |
|    | 0.2 0.5          | we dei neer) in medalità "Comice"                             | 10       |
|    | 9.Z Dd           |                                                               |          |
|    | 9.2.1            | Salvataggio dei parametri di configurazione                   |          |
|    | 9.2.2            | Trasmissione dei parametri di configurazione                  |          |
|    | 9.2.3            | Visualizzazione estesa                                        |          |
|    | 9.2.4            | Salvataggio dei dati                                          |          |
| 10 | Modalita         | à operativa                                                   |          |
|    | 10.1 Ar          | ea comandi                                                    |          |
| 11 | Modalita         | à offline                                                     |          |
|    | 11.1 Sa          | vataggio della configurazione "offline"                       |          |
| Δn | nendice A        |                                                               | 21       |
| p  | A.1. And         | malia dispositivo                                             |          |
|    | A.2. Visu        | alizzazione anomalie in "Dati correnti"                       |          |
|    | A.3. Visu        | alizzazione anomalie in "Dati service"                        |          |
|    | A.4. Risc        | luzione dei problemi                                          |          |
| ۸۳ | nondico P        |                                                               | 24       |
| ٦h | R 1 Dor          | rate massime e minime nei misuratori volumetrici              |          |
| _  |                  |                                                               |          |
| Ap | pendice C        |                                                               |          |

--

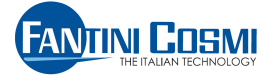

## 1 Introduzione

Il software ECCM-Service consente all'installatore/manutentore di eseguire su ogni singola Unità di Calcolo ECCM32 ed ECCM42, prodotta da FANTINI COSMI SpA, le seguenti operatività:

- Lettura dei dati correnti;
- Lettura delle registrazioni in data 'A', 'B' e mensili;
- Lettura della configurazione;
- Configurazione immediata del dispositivo in modalità "service";
- Configurazione del dispositivo in modalità "offline" (editing della configurazione);
- Salvataggio della configurazione su file;
- Trasmissione al dispositivo dei file di configurazione;
- Salvataggio dei dati su file CSV (dati attuali, registrazioni mensili, registrazioni in data 'A' e 'B'.

Per effettuate la connessione tra il PC e le unità di contabilizzazione da configurare, utilizzare un qualsiasi adattatore/concentratore M-Bus, come indicato nella figura.

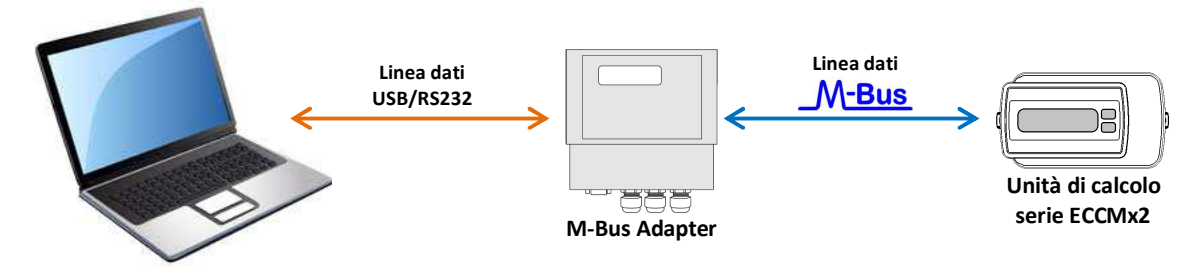

## 2 Requisiti di sistema per l'utilizzo del software

| Sistema Operativo:  | Microsoft Windows XP / Vista / 7 / 8                                                                             |
|---------------------|----------------------------------------------------------------------------------------------------|
| Requisiti Software: | .NET framework                                                                                                   |
| Requisiti Hardware: | 40 MB di spazio disponibile su disco per l'installazione<br>1 porta COM per la connessione dell'adattatore M-Bus |

## 3 Installazione del software ECCM-Service

Per procedere con l'installazione del software ECCM-Service, estrarre il contenuto della cartella compressa **ECCM-Service\_V10.zip** in una cartella locale del computer in uso (per esempio il desktop di windows). In seguito lanciare il file eseguibile "setup.exe". Un wizard guiderà l'utente in questa fase, permettendo le classiche scelte sul percorso d'installazione, nome utente etc.

| 岃ECCM-Service - InstallShield Wizard 🛛 🛛 🔀 |                                                                                                    |  |  |  |  |
|--------------------------------------------|----------------------------------------------------------------------------------------------------|--|--|--|--|
| 2                                          | InstallShield Wizard per ECCM-Service                                                                                       |  |  |  |  |
|                                            | InstallShield(R) Wizard consente di modificare, ripristinare o<br>rimuovere ECCM-Service. Per continuare, scegliere Avanti. |  |  |  |  |
| JY Con                                     |                                                                                                    |  |  |  |  |
|                                            |                                                                                                    |  |  |  |  |
|                                            |                                                                                                    |  |  |  |  |
|                                            | < Indietro Avanti > Annulla                                                                                                 |  |  |  |  |

Terminato il processo d'installazione, si creano un'icona sul desktop dell'utente e un collegamento nel menu "Start", con relativo "uninstaller" nel percorso Start->programmi->Fantini->ECCM-Service

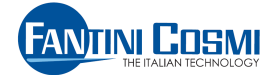

# 4 Esecuzione del software ECCM-Service

ECCM-Service può essere avviato scegliendo uno dei collegamenti citati nel paragrafo precedente:

- Icona sul desktop;
- Collegamento dal menù "Start".

## 5 Inserimento della password

Al primo avvio del software, è richiesto l'inserimento di una password di protezione.

| Attenzione<br>Si consiglia di proteggere il software ECCM-Service<br>con una password |
|---------------------------------------------------------------------------------------|
| Inserire la password ora?                                                             |
| Non mostrare più                                                                      |
| Ok No                                                                                 |

L'utente ha la possibilità di inserirla (selezionando il pulsante "Ok") o di rimandare la scelta al successivo riavvio.

**NOTA**: Qualora fosse selezionato il flag "Non mostrare più", sarà possibile inserire la password in un secondo momento selezionando l'apposita voce di menù File->Inserisci password di protezione

## 6 Scelta della lingua

ECCM-Service si avvia sin da subito utilizzando la lingua impostata nel sistema. L'utente ha inoltre la possibilità di scegliere in modo agevole la lingua da utilizzare cliccando sulla bandiera corrispondente dal menu "Opzioni->Lingua".

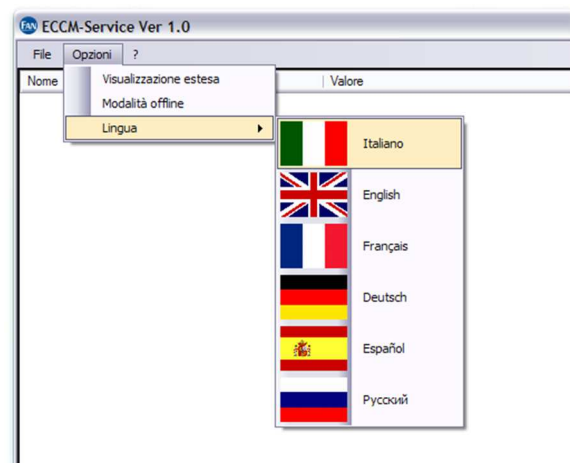

La scelta comporta una richiesta di riavvio del software (eseguita automaticamente dopo la conferma). La lingua selezionata è memorizzata per i successivi riavvii.

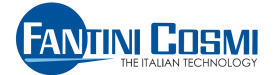

# 7 Connessione al dispositivo (modalità online)

La schermata iniziale permette all'utente di connettersi all'Unità di Calcolo ECCMxx impostando alcuni parametri di comunicazione:

| 2400 Baud | ~ | COM1 | <ul> <li>Indirizzo Primario</li> </ul>   | 254 | ~ | Connetti |
|-----------|---|------|------------------------------------------|-----|---|----------|
|           |   |      | <ul> <li>Indirizzo Secondario</li> </ul> |     |   | Stato:   |
|           |   |      |                                          |     |   |          |

- la velocità di comunicazione dei dati con cui interfacciarsi al dispositivo; I valori permessi ( 300, 2400 o 9600 bps) dipendono dalla configurazione del dispositivo stesso;
- la porta COM assegnata per la comunicazione con l'Unità di Calcolo tramite interfaccia M-Bus;
- il tipo di comunicazione al dispositivo, tramite indirizzo primario o secondario. Quest'ultimo è univoco e rappresenta il "serial number" del dispositivo.

Successivamente, premere il pulsante "Connetti":

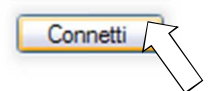

In seguito alla corretta connessione del dispositivo viene eseguita una lettura completa di tutti i dati memorizzati con relativo aggiornamento delle finestre.

In questa fase il software mostra lo "**Stato**: Running" ed una barra a video mostra la percentuale di completamento operazione. A fine lettura il software mostra lo "**Stato**: Ok"

Il dispositivo connesso si porta automaticamente in modalità "**Service**" e la data di questo evento viene registrata nel database dell'unità di calcolo.

*i* Scegliendo di comunicare tramite Indirizzo Primario, ed inserendo l'indirizzo "254" (broadcast) è possibile stabilire esclusivamente una connessione punto-punto con il dispositivo.

Importante: Non utilizzare questa modalità se sulla linea M-bus sono presenti altri dispositivi.

\_\_\_\_\_

\_\_\_\_\_

Il dispositivo potrebbe non connettersi (<u>Stato:</u><u>Errore di comunicazione</u>). Controllare i parametri selezionati ed il corretto collegamento al dispositivo tramite porta M-Bus e premere il tasto "Connetti".

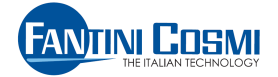

## 8 Interfaccia utente

Eseguita la connessione con il dispositivo target, il software si presenta con il seguente layout:

- **1** Barra dei menu (vedi cap. 8.1);
- 2 Finestra "Dati correnti" (vedi cap. 8.2);
- 3 Finestra "Dati di configurazione e registrati", suddivisa in schede (vedi cap. 8.3);
- 4 Area comandi (vedi cap. 8.4);
- 5 Casella "modalità di funzionamento" (vedi cap. 8.5);

6 Area per la gestione della connessione e dei messaggi di errore (vedi cap. 8.6).

| File Opzioni Esporta CSV Invia                                                                                                    | configurazione ?                                                                                                    | •                                                                                                    |                                                                                                    |                                                                                                    |                                                                                                    |                                                                                                    |   |
|----------------------------------------------------------------------------------------------------|----------------------------------------------------------------------------------------------------|----------------------------------------------------------------------------------------------------|----------------------------------------------------------------------------------------------------|----------------------------------------------------------------------------------------------------|----------------------------------------------------------------------------------------------------|----------------------------------------------------------------------------------------------------|---|
| Nome                                                                                                    | Valore                                                                                                    |                                                                                                    | Unità                                                                                                    | <b>^</b>                                                                                                    | Imposta modo funzionamen                                                                                                    | to                                                                                                    |   |
| ndirizzo primario                                                                                                    | 9                                                                                                    |                                                                                                    |                                                                                                    |                                                                                                    | Baud rate M-Bus                                                                                                    |                                                                                                    |   |
| ndirizzo secondario                                                                                                    | 10000001                                                                                                    |                                                                                                    |                                                                                                    |                                                                                                    | Data e ora                                                                                                    |                                                                                                    |   |
| Codice costruttore                                                                                                    | FAN                                                                                                    |                                                                                                    |                                                                                                    |                                                                                                    | Data periodo 'A'                                                                                                    |                                                                                                    |   |
| Generation                                                                                                    | ECCM42                                                                                                    |                                                                                                    |                                                                                                    |                                                                                                    | Data periodo 'B'                                                                                                    | atore C1                                                                                                    |   |
| Aedium                                                                                                    | Heat/Cooling lo                                                                                                    | ad meter 🗧 🗕 — —                                                                                                    |                                                                                                    |                                                                                                    | Modo funzionamento misura                                                                                                    | atore C2                                                                                                    |   |
| Access counter                                                                                                    | 37                                                                                                    |                                                                                                    |                                                                                                    |                                                                                                    | Unità di misura energia                                                                                                    |                                                                                                    |   |
| Otatus                                                                                                    | 0                                                                                                    |                                                                                                    |                                                                                                    |                                                                                                    | Peso impuisivo<br>Posizione misuratore                                                                                                    |                                                                                                    |   |
| nergia riscaldamento                                                                                                    | 0.000                                                                                                    |                                                                                                    | MWh                                                                                                    |                                                                                                    | Data calibrazione strumento                                                                                                    | 0                                                                                                    |   |
| nergia raffrescamento                                                                                                    | 0.000                                                                                                    |                                                                                                    | MWh                                                                                                    |                                                                                                    | Unità di misura volume                                                                                                    |                                                                                                    |   |
| /olume C1                                                                                                    | 0,000                                                                                                    |                                                                                                    | m <sup>3</sup>                                                                                                    |                                                                                                    | Concentrazione glicole                                                                                                    |                                                                                                    |   |
| /olume C2                                                                                                    | 0,000                                                                                                    |                                                                                                    | m³                                                                                                    |                                                                                                    | Tipo glicole                                                                                                    |                                                                                                    |   |
| /olume C3                                                                                                    | 0,000                                                                                                    |                                                                                                    | m <sup>3</sup>                                                                                                    |                                                                                                    | Lunghezza cavi sonde                                                                                                    |                                                                                                    | - |
| /olume C4                                                                                                    | 0.000                                                                                                    |                                                                                                    | m <sup>3</sup>                                                                                                    |                                                                                                    | Ripristino programmazione                                                                                                    | fabbrica                                                                                                    |   |
| Potenza istantanea di riscaldamento                                                                                                    | 0.000                                                                                                    |                                                                                                    | kW                                                                                                    |                                                                                                    | Allineamento volume misur                                                                                                    | atori                                                                                                    |   |
| otenza massima di riscaldamento                                                                                                    | 0.000                                                                                                    |                                                                                                    | kW                                                                                                    |                                                                                                    | Azzeramento registro anom                                                                                                    | alle<br>me                                                                                                    |   |
| otenza istantanea di raffrescamento                                                                                                    | 0,000                                                                                                    |                                                                                                    | kW                                                                                                    |                                                                                                    | Azzeramento potenze mass                                                                                                    | ime                                                                                                    |   |
| Potenza massima di raffrescamento                                                                                                    | 0.000                                                                                                    |                                                                                                    | kW                                                                                                    |                                                                                                    | Modifica telegramma stand                                                                                                    | ard                                                                                                    |   |
|                                                                                                    |                                                                                                    |                                                                                                    |                                                                                                    |                                                                                                    |                                                                                                    |                                                                                                    |   |
| Portata istantanea C1                                                                                                    | 0,000                                                                                                    |                                                                                                    | m³/h                                                                                                    |                                                                                                    |                                                                                                    |                                                                                                    |   |
| Portata istantanea C1<br>Portata massima C1                                                                                                    | 0,000                                                                                                    |                                                                                                    | m³∕h<br>m³∕h                                                                                                    | المعرمة الم                                                                                                    |                                                                                                    |                                                                                                    |   |
| Portata istantanea C1<br>Portata massima C1<br>Portata istantanea C2                                                                                                    | 0.000 0.000 0.000                                                                                                    |                                                                                                    | m²/h<br>m³/h<br>m³/h                                                                                                    |                                                                                                    |                                                                                                    |                                                                                                    |   |
| Portata istantanea C1<br>Portata massima C1<br>Portata istantanea C2<br>Portata massima C2                                                                                                    | 0,000<br>0,000<br>0,000<br>0,000                                                                                                    |                                                                                                    | m³/h<br>m³/h<br>m³/h<br>m³/h                                                                                                    |                                                                                                    |                                                                                                    |                                                                                                    |   |
| Portata istantanea C1<br>Portata massima C1<br>Portata istantanea C2<br>Portata massima C2<br>Portata istantanea C3                                                                                                    | 0,000<br>0,000<br>0,000<br>0,000<br>0,000                                                                                                    |                                                                                                    | m <sup>3</sup> /h<br>m <sup>3</sup> /h<br>m <sup>3</sup> /h<br>m <sup>3</sup> /h                                                                                                    | `                                                                                                    |                                                                                                    | Service • -                                                                                                    |   |
| Vortata istantanea C1<br>Vortata massima C1<br>Vortata istantanea C2<br>Vortata istantanea C3<br>Dati service    Dati periodo 'A'    Dati period                                                                                                    | 0,000<br>0,000<br>0,000<br>0,000<br>0,000<br>do 'B' Dati mensili                                                                                                    |                                                                                                    | ա <sup>չ</sup> /հ<br>ա <sup>չ</sup> /հ<br>ա²/հ<br>ա²/հ                                                                                                    | · · · · · · · · · · · · · · · · · · ·                                                                                                    |                                                                                                    | Service •-                                                                                                    |   |
| Totata istantanea C1<br>Totata massima C1<br>Totata istantanea C2<br>Totata massima C2<br>Totata massima C3<br>Tati service    Dati periodo 'A'    Dati perior<br>Data v    Enel                                                                                                    | 0,000<br>0,000<br>0,000<br>0,000<br>0,000<br>do 'B' Dati mensii                                                                                                    | Energia rativesCamerto                                                                                                    | መቅስ<br>መቅስ<br>መቅስ<br>መቅስ<br>መቅስ<br>Volume C1                                                                                                    | Volume C2                                                                                                    | Volume C3                                                                                                    | Service -                                                                                                    |   |
| Yortata istantanea C1<br>Yortata istantanea C2<br>Yortata istantanea C2<br>Ortata istantanea C3<br>Dati service [Dati periodo 'A' [Dati periodo<br>Data v ] Ene<br>Data v ] Ene                                                                                                    | 0,000 0,000                                                                                                    | Energia ratuescamento<br>He.050 MWh                                                                                                    | m <sup>3</sup> /h<br>m <sup>3</sup> /h<br>m <sup>3</sup> /h<br>m <sup>3</sup> /h<br>Volume C1<br>0.000 m <sup>3</sup>                                                                                                    | Volume C2<br>  0.00 m <sup>2</sup>                                                                                                    | Volume C3<br>  0.000 m <sup>2</sup>                                                                                                    | Service                                                                                                    |   |
| Tortata isantananea C1 Tortata imassima C1 Tortata imassima C2 Tortata isantananea C2 Tortata isantananea C3 Dati service    Dati periodo 'A'    Dati periodo Data v    Ener 01/10/2013 0.00 01/09/2013 0.00                                                                                                    | 0.000<br>0.000<br>0.000<br>0.000<br>0.000<br>do 'B' Dati menali<br>regia riscaldamento<br>0 MWh                                                                                                    | Energia rativestamento<br>4.050 MWh                                                                                                    | m <sup>3</sup> /h<br>m <sup>3</sup> /h<br>m <sup>3</sup> /h<br>m <sup>3</sup> /h<br>Volume C1<br>0,000 m <sup>3</sup>                                                                                                    | Volume C2<br>0.000 m <sup>2</sup><br>0.000 m <sup>3</sup>                                                                                                    | Volume C3<br>0.000 m <sup>3</sup><br>0.000 m <sup>3</sup>                                                                                                    | Service<br>Volume C4<br>0.000 m <sup>3</sup><br>0.000 m <sup>2</sup>                                                                                                    |   |
| Tortata istantanea C1 Vortata massima C1 Vortata massima C2 Vortata massima C2 Vortata massima C2 Vortata istantanea C3 Dati service    Dati periodo 'A'    Dati periodo Data v    Ener 01/10/2013 0.00 01/09/2013 0.00 01/09/2013 0.00                                                                                                    | 0.000<br>0.000<br>0.000<br>0.000<br>0.000<br>0.000<br>0.000<br>0.000<br>0.000<br>0.000<br>0.000<br>0.000<br>0.000                                                                                                    | Energia reflectionento<br>4.050 MWh<br>0.000 MWh<br>0.000 MWh                                                                                | m <sup>3</sup> /h<br>m <sup>3</sup> /h<br>m <sup>3</sup> /h<br>m <sup>3</sup> /h<br>m <sup>3</sup> /h<br>Volume C1<br>0.000 m <sup>3</sup><br>0.000 m <sup>2</sup>                                                                                                    | Volume C2<br>0.000 m <sup>2</sup><br>0.000 m <sup>2</sup>                                                                                                    | Volume C3<br>0.000 m <sup>3</sup><br>0.000 m <sup>2</sup>                                                                                                    | Service                                                                                                    |   |
| Totata istantanea C1           Yonta massima C1           Yonta massima C2           Yonta istantanea C2           Yonta istantanea C3           Dati service    Dati periodo 'A'    Dati periodo<br>Data = v    Ene<br>01/10/2013         0.00           01/09/2013         0.00           01/09/2013         0.00           01/09/2013         0.00           01/07/2013         0.00                                                                                                    | 0.000<br>0.000<br>0.0000<br>0.0000<br>0.0000<br>0.0000<br>0.0000<br>0.0000<br>0.0000<br>0.0000<br>0.0000<br>0.0000<br>0.0000<br>0.0000<br>0.0000<br>0.0000<br>0.0000<br>0.0000<br>0.0000<br>0.0000<br>0.0000<br>0.0000<br>0.0000<br>0.0000<br>0.0000<br>0.0000<br>0.0000<br>0.0000<br>0.00000<br>0.00000<br>0.0000<br>0.0000<br>0.0000<br>0.00000<br>0.00000     | Energia referencemento<br>e.050 MWh<br>0.000 MWh<br>0.000 MWh<br>0.000 MWh                                                                   | m <sup>3</sup> /h<br>m <sup>3</sup> /h<br>m <sup>3</sup> /h<br>m <sup>3</sup> /h<br>volume C1<br>0.000 m <sup>3</sup><br>0.000 m <sup>3</sup><br>0.000 m <sup>3</sup>                                                                                                    | Volume C2<br>0.000 m <sup>2</sup><br>0.000 m <sup>2</sup><br>0.000 m <sup>2</sup>                                                                                                    | Volume C3<br>0.000 m <sup>3</sup><br>0.000 m <sup>3</sup><br>0.000 m <sup>3</sup>                                                                                                    | Service         -           Volume C4         0.000 m <sup>3</sup> 0.000 m <sup>3</sup> 0.000 m <sup>3</sup> 0.000 m <sup>3</sup> 0.000 m <sup>3</sup>                                                                                                    |   |
| Totata istantanea C1           Yotata massima C1           Yotata massima C2           Yotata istantanea C2           Yotata istantanea C3           Dati service   Dati periodo /A'   Dati periodo<br>01/10/2013           0.00<br>01/08/2013           0.00<br>01/07/2013           0.00<br>01/06/2013                                                                                                    | 0.000<br>0.000<br>0.0000<br>0.0000<br>0.0000<br>0.0000<br>0.0000<br>0.0000<br>0.0000<br>0.0000<br>0.0000<br>0.0000<br>0.0000<br>0.0000<br>0.0000<br>0.0000<br>0.0000<br>0.0000<br>0.0000<br>0.0000<br>0.0000<br>0.0000<br>0.0000<br>0.0000<br>0.0000<br>0.0000<br>0.0000<br>0.0000<br>0.00000<br>0.00000<br>0.0000<br>0.0000 | Energia rativesCamento<br>0.000 MWh<br>0.000 MWh<br>0.000 MWh<br>0.000 MWh<br>0.000 MWh                                                      | m <sup>3</sup> /h<br>m <sup>3</sup> /h<br>m <sup>3</sup> /h<br>m <sup>3</sup> /h<br>Volume C1<br>0.000 m <sup>2</sup><br>0.000 m <sup>2</sup><br>0.000 m <sup>2</sup><br>0.000 m <sup>2</sup>                                                                                                    | Volume C2<br>0.000 m <sup>3</sup><br>0.000 m <sup>3</sup><br>0.000 m <sup>3</sup><br>0.000 m <sup>3</sup>                                                                                                    | Volume C3<br>0,000 m <sup>3</sup><br>0,000 m <sup>3</sup><br>0,000 m <sup>3</sup><br>0,000 m <sup>3</sup>                                                                                                    | Volume C4         -           0.000 m <sup>3</sup> 0.000 m <sup>3</sup> 0.000 m <sup>3</sup> 0.000 m <sup>3</sup> 0.000 m <sup>3</sup> 0.000 m <sup>3</sup>                                                                                                    |   |
| Tortata istantanea C1<br>Tortata istantanea C2<br>Tortata istantanea C2<br>Tortata istantanea C3<br>Dati service [ Dati periodo 'A' [ Dati period<br>Data service [ Dati periodo 'A' [ Dati period<br>Data v ] Ener<br>01/10/2013 0.00<br>01/09/2013 0.00<br>01/07/2013 0.00<br>01/05/2013 0.00                                                                                                    | 0.000<br>0.000<br>0.0000<br>0.0000<br>0.0000<br>0.0000<br>0.0000<br>0.0000<br>0.0000<br>0.0000<br>0.0000<br>0.0000<br>0.0000<br>0.0000<br>0.0000<br>0.0000<br>0.0000<br>0.0000<br>0.0000<br>0.0000<br>0.0000<br>0.0000<br>0.0000<br>0.00000<br>0.0000<br>0.0000<br>0.0000<br>0.00000<br>0.00000<br>0.0000<br>0.0000 | Energia ratescamento<br>e. 550 MWh<br>0.000 MWh<br>0.000 MWh<br>0.000 MWh<br>0.000 MWh<br>0.000 MWh                                          | m <sup>3</sup> /h<br>m <sup>2</sup> /h<br>m <sup>3</sup> /h<br>m <sup>3</sup> /h<br>m <sup>3</sup> /h<br>Volume C1<br>0.000 m <sup>3</sup><br>0.000 m <sup>2</sup><br>0.000 m <sup>2</sup><br>0.000 m <sup>2</sup><br>0.000 m <sup>2</sup><br>0.000 m <sup>2</sup>                                                                                                    | Volume C2<br>0.000 m <sup>2</sup><br>0.000 m <sup>2</sup><br>0.000 m <sup>2</sup><br>0.000 m <sup>2</sup><br>0.000 m <sup>2</sup>                                                                                                 | Volume C3<br>0,000 m <sup>3</sup><br>0,000 m <sup>2</sup><br>0,000 m <sup>2</sup><br>0,000 m <sup>3</sup><br>0,000 m <sup>3</sup>                                                                                                    | Service                                                                                                    |   |
| Tortata istantanea C1<br>Tortata istantanea C2<br>Tortata istantanea C2<br>Tortata istantanea C3<br>Dati service [Dati periodo 'A' [Dati period<br>Data service [Dati periodo 'A' [Dati period<br>01/06/2013 0.00<br>01/06/2013 0.00<br>01/06/2013 0.00<br>01/06/2013 0.00<br>01/06/2013 0.00                                                                                                    | 0.000<br>0.000<br>0.0000<br>0.0000<br>0.0000<br>0.0000<br>0.0000<br>0.0000<br>0.0000<br>0.0000<br>0.0000<br>0.0000<br>0.0000<br>0.0000<br>0.0000<br>0.0000<br>0.0000<br>0.0000<br>0.0000<br>0.0000<br>0.0000<br>0.0000<br>0.0000<br>0.0000<br>0.0000<br>0.0000<br>0.0000<br>0.0000<br>0.00000<br>0.00000<br>0.0000<br>0.0000 | Energia ratescamento<br>e. 050 MWh<br>0.000 MWh<br>0.000 MWh<br>0.000 MWh<br>0.000 MWh<br>0.000 MWh<br>0.000 MWh                             | <sup>m3</sup> か <sup>m3</sup> か | Volume C2<br>0.000 m <sup>2</sup><br>0.000 m <sup>2</sup><br>0.000 m <sup>2</sup><br>0.000 m <sup>2</sup><br>0.000 m <sup>2</sup><br>0.000 m <sup>2</sup>                                                                         | Volume C3<br>0.000 m <sup>3</sup><br>0.000 m <sup>2</sup><br>0.000 m <sup>2</sup><br>0.000 m <sup>2</sup><br>0.000 m <sup>2</sup><br>0.000 m <sup>3</sup><br>0.000 m <sup>3</sup>                                                                         | Service                                                                                                    |   |
| Totata istantanea C1           Yortata istantanea C2           Yortata istantanea C2           Yortata istantanea C3           Dati service [ Dati periodo ¼ ] Dati periodo ¼ ] Dati service [ Dati periodo ¼ ] Dati service [ Dati periodo ¼ ] Dati service [ Dati periodo ¼ ] Dati service [ Dati periodo ¼ ] Dati service [ Dati periodo ¼ ] Dati service [ Dati periodo ¼ ] Dati periodo ¼ ] Dati service [ Dati periodo ¼ ] Dati service [ Dati periodo ¼ ] Dati service [ Dati periodo ¼ ] Dati service [ Dati periodo ¼ ] Dati service [ Dati periodo ¼ ] Dati service [ Dati periodo ¼ ] Dati service [ Dati periodo ¼ ] Dati service [ Dati periodo ¼ ] Dati service [ Dati periodo ¼ ] Dati service [ Dati periodo ¼ ] Dati service [ Dati periodo ¼ ] Dati service [ Dati service ] Dati service [ Dati periodo ¼ ] Dati service [ Dati periodo ¼ ] Dati service [ Dati periodo ¼ ] Dati service ] Dati service ] Dati | 0.000<br>0.000<br>0.0000<br>0.0000<br>0.0000<br>0.0000<br>0.0000<br>0.0000<br>0.0000<br>0.0000<br>0.0000<br>0.0000<br>0.0000<br>0.0000<br>0.0000<br>0.0000<br>0.0000<br>0.0000<br>0.0000<br>0.0000<br>0.0000<br>0.0000<br>0.0000<br>0.00000<br>0.0000<br>0.0000<br>0.0000<br>0.00000<br>0.00000<br>0.0000<br>0.0000 | Energia reflectionento<br>e. 600 MWh<br>0.000 MWh<br>0.000 MWh<br>0.000 MWh<br>0.000 MWh<br>0.000 MWh<br>0.000 MWh                           | m <sup>3</sup> /h<br>m <sup>3</sup> /h<br>m <sup>3</sup> /h<br>m <sup>3</sup> /h<br>m <sup>3</sup> /h<br>volume C1<br>0.000 m <sup>2</sup><br>0.000 m <sup>2</sup><br>0.000 m <sup>2</sup><br>0.000 m <sup>2</sup><br>0.000 m <sup>2</sup><br>0.000 m <sup>2</sup><br>0.000 m <sup>2</sup><br>0.000 m <sup>2</sup>                                                                                                    | Volume C2<br>0.000 m <sup>3</sup><br>0.000 m <sup>3</sup><br>0.000 m <sup>3</sup><br>0.000 m <sup>3</sup><br>0.000 m <sup>3</sup><br>0.000 m <sup>3</sup><br>0.000 m <sup>3</sup><br>0.000 m <sup>3</sup>                         | Volume C3<br>0.000 m <sup>3</sup><br>0.000 m <sup>3</sup><br>0.000 m <sup>3</sup><br>0.000 m <sup>3</sup><br>0.000 m <sup>3</sup><br>0.000 m <sup>3</sup><br>0.000 m <sup>3</sup>                                                                         | Service                                                                                                    |   |
| Vortata istantanea C1           Vortata massima C1           Vortata istantanea C2           Vortata istantanea C3           Vortata istantanea C3           Dati service    Dati periodo 'A'    Dati periodo<br>Data         Enei<br>01/10/2013         0.00           01/09/2013         0.00         0/0/09/2013         0.00           01/09/2013         0.00         0/0/09/2013         0.00           01/06/2013         0.00         0/0/09/2013         0.00           01/06/2013         0.00         0/0/02/2013         0.00           01/03/2013         0.00         0/0/02/2013         0.00                                                                                                    | 0.000<br>0.000<br>0.0000<br>0.0000<br>0.0000<br>0.0000<br>0.0000<br>0.0000<br>0.0000<br>0.0000<br>0.0000<br>0.0000<br>0.0000<br>0.0000<br>0.0000<br>0.0000<br>0.0000<br>0.0000<br>0.0000<br>0.0000<br>0.0000<br>0.0000<br>0.0000<br>0.00000<br>0.0000<br>0.0000<br>0.0000<br>0.00000<br>0.00000<br>0.0000<br>0.0000 | Energia referencemento<br>e. 050 MWh<br>0.000 MWh<br>0.000 MWh<br>0.000 MWh<br>0.000 MWh<br>0.000 MWh<br>0.000 MWh<br>0.000 MWh<br>0.000 MWh | m³/h           m²/h           m²/h           m²/h           m²/h           m²/h           m²/h           m²/h           m²/h           0.000 m²           0.000 m²           0.000 m²           0.000 m²           0.000 m²           0.000 m²           0.000 m²           0.000 m²           0.000 m²           0.000 m²           0.000 m²           0.000 m²                                                                                                    | Volume C2<br>0.000 m <sup>2</sup><br>0.000 m <sup>3</sup><br>0.000 m <sup>3</sup><br>0.000 m <sup>3</sup><br>0.000 m <sup>3</sup><br>0.000 m <sup>3</sup><br>0.000 m <sup>3</sup><br>0.000 m <sup>3</sup><br>0.000 m <sup>3</sup> | Volume C3<br>0.000 m <sup>3</sup><br>0.000 m <sup>3</sup><br>0.000 m <sup>3</sup><br>0.000 m <sup>3</sup><br>0.000 m <sup>3</sup><br>0.000 m <sup>3</sup><br>0.000 m <sup>3</sup><br>0.000 m <sup>3</sup>                                                 | Volume C4         -           0.000 m <sup>3</sup> 0.000 m <sup>2</sup> 0.000 m <sup>3</sup> 0.000 m <sup>3</sup> 0.000 m <sup>3</sup> 0.000 m <sup>3</sup> 0.000 m <sup>3</sup> 0.000 m <sup>3</sup> 0.000 m <sup>3</sup> 0.000 m <sup>3</sup> 0.000 m <sup>3</sup> 0.000 m <sup>3</sup> 0.000 m <sup>3</sup> 0.000 m <sup>3</sup>                                 |   |
| Totata isantanane C1           Totata isantanane C2           Totata massima C2           Totata massima C2           Totata isantanee C3           Dati service [ Dati periodo 'A' [ Dati periodo 'A' [                           | 0.000 0.000                                                                                                    | Energia rates camento<br>e. 500 MWh<br>0.000 MWh<br>0.000 MWh<br>0.000 MWh<br>0.000 MWh<br>0.000 MWh<br>0.000 MWh<br>0.000 MWh<br>0.000 MWh  | m <sup>3</sup> /h<br>m <sup>3</sup> /h<br>m <sup>3</sup> /h<br>m <sup>3</sup> /h<br>volume C1<br>0.000 m <sup>2</sup><br>0.000 m <sup>2</sup><br>0.000 m <sup>2</sup><br>0.000 m <sup>2</sup><br>0.000 m <sup>2</sup><br>0.000 m <sup>2</sup><br>0.000 m <sup>2</sup><br>0.000 m <sup>2</sup><br>0.000 m <sup>2</sup><br>0.000 m <sup>2</sup><br>0.000 m <sup>2</sup>                                                                                                    | Volume C2<br>0.000 m <sup>3</sup><br>0.000 m <sup>3</sup><br>0.000 m <sup>3</sup><br>0.000 m <sup>3</sup><br>0.000 m <sup>3</sup><br>0.000 m <sup>3</sup><br>0.000 m <sup>3</sup><br>0.000 m <sup>3</sup><br>0.000 m <sup>3</sup> | Volume C3<br>0,000 m <sup>3</sup><br>0,000 m <sup>3</sup><br>0,000 m <sup>3</sup><br>0,000 m <sup>3</sup><br>0,000 m <sup>3</sup><br>0,000 m <sup>3</sup><br>0,000 m <sup>3</sup><br>0,000 m <sup>3</sup><br>0,000 m <sup>3</sup><br>0,000 m <sup>3</sup> | Volume C4           0,000 m <sup>3</sup> 0,000 m <sup>3</sup> |   |

#### 8.1 Barra dei menu

Permette di eseguire le principali funzionalità del software (salvare configurazione, aggiornare password, cambiare la lingua, salvare singoli dati, etc). In base alla modalità di funzionamento impostata, la barra dei menù si aggiorna e le funzioni permesse cambiano.

| File             | Opzioni | Esporta CSV | Invia Configurazione | ? | File | Opzioni | Esporta CSV | ? |
|------------------|---------|-------------|----------------------|---|------|---------|-------------|---|
| Modalità Service |         |             |                      |   |      | Modalit | à Operativo |   |

Per maggiori informazioni consultare i capitoli 10, 11 e 12.

## 8.2 Dati correnti

Visualizza i dati di contabilizzazione presenti nell'Unità di Calcolo.

In grigio sono mostrati il codice costruttore, il nome del prodotto, la tipologia del dispositivo, il numero di accessi e lo stato del sistema.

Nella tabella, invece sono inseriti i dati del "telegramma standard" che si aggiornano periodicamente.

E' possibile visualizzarli tutti, oppure solo quelli di maggiore interesse (per maggiori informazioni consultare il (vedi cap. 9.24).

| Nome                                 | Valore                  | Unità          |   |
|--------------------------------------|-------------------------|----------------|---|
| Codice costruttore                   | FAN                     |                |   |
| Generation                           | ECCM42                  |                |   |
| Medium                               | Heat/Cooling load meter |                |   |
| Access counter                       | 45                      |                |   |
| Status                               | 0                       |                |   |
| Energia riscaldamento                | 0.000                   | MWh            |   |
| Energia raffrescamento               | 0.000                   | MWh            |   |
| Volume C1                            | 0,000                   | m <sup>3</sup> |   |
| Volume C2                            | 0.000                   | m <sup>3</sup> |   |
| Volume C3                            | 0.000                   | m <sup>3</sup> |   |
| Volume C4                            | 0.000                   | m³             |   |
| Potenza istantanea di riscaldamento  | 0.000                   | kW             |   |
| Potenza massima di riscaldamento     | 0.000                   | kW             |   |
| Potenza istantanea di raffrescamento | 0.000                   | kW             |   |
| Potenza massima di raffrescamento    | 0.000                   | kW             |   |
| Portata istantanea C1                | 0.000                   | m³/h           |   |
| Portata massima C1                   | 0.000                   | m³/h           |   |
| Portata istantanea C2                | 0.000                   | m³/h           |   |
| Portata massima C2                   | 0,000                   | m³/h           |   |
| Portata istantanea C3                | 0.000                   | m³/h           |   |
| Portata massima C3                   | 0.000                   | m³/h           |   |
| Portata istantanea C4                | 0,000                   | m³∕h           | ~ |

## 8.3 Dati di configurazione e registrati

Le 4 schede presenti in questa finestra visualizzano i dati di **Service** (configurazione), le registrazioni effettuate nelle date '**A**' e '**B**' programmate, e quelle **mensili** (12 mensili fisse).

| Dati service Dati periodo 'A' Dati periodo 'B' Dati mensili |        |                |  |  |  |  |  |
|-------------------------------------------------------------|--------|----------------|--|--|--|--|--|
| Nome                                                        | Valore | Unità          |  |  |  |  |  |
| Data                                                        | 01/06/ |                |  |  |  |  |  |
| Energia riscaldamento                                       | 0,000  | MWh            |  |  |  |  |  |
| Energia raffrescamento                                      | 0.000  | MWh            |  |  |  |  |  |
| Volume C1                                                   | 0.000  | m³             |  |  |  |  |  |
| Volume C2                                                   | 0.000  | m³             |  |  |  |  |  |
| Volume C3                                                   | 0,000  | m <sup>3</sup> |  |  |  |  |  |
| Volume C4                                                   | 0.000  | m <sup>3</sup> |  |  |  |  |  |

#### I Dati service mostrano:

- 4 eventi anomalie memorizzate con corrispondente codice di errore e data in cui si sono verificate;
- Ore di funzionamento del dispositivo che si sta leggendo;
- Tutti i parametri impostati in modalità "Service".

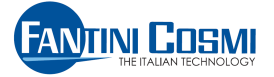

I Dati periodo A e B mostrano soltanto i dati dei consumi principali utili per la contabilizzazione:

- La data A o B impostata per la rilevazione dei consumi;
- Energia riscaldamento;
- Energia raffrescamento;
- 4 Volumi dei misuratori C1÷C4.

I **Dati mensili** mostrano i dati (memorizzati alla fine di ogni mese solare) dei consumi principali utili per la contabilizzazione:

- La data del registro mensile di riferimento;
- Energia riscaldamento;
- Energia raffrescamento;
- 4 Volumi dei misuratori C1÷C4.

*i* Gli "eventi anomalie" sono al massimo quattro e memorizzati in un registro. Si mantengono in memoria sempre l'ultimo evento d'errore ed i primi tre che si sono verificati.

Anche in caso di rientro delle anomalie, gli eventi sono mantenuti nella memoria a tempo indeterminato; il "registro anomalie" si cancella da "Service" alla voce "Azzeramento registro anomalie" (vedi cap. 9.21).

Per l'elenco dei codici anomalie/errori e le relative descrizioni, consultare l'Appendice A.

## 8.4 Area comandi

In base al modalità di funzionamento, permette all'utente di eseguire la lettura del dispositivo connesso e la sua configurazione (vedi cap.9).

> Imposta modo funzionamento Indirizzo primario Baud rate M-Bus Data e ora Data periodo 'A' Data periodo 'B' Modo funzionamento misuratore C1 Modo funzionamento misuratore C2 Unità di misura energia Peso impulsivo Posizione misuratore Data calibrazione strumento Unità di misura volume Portate Concentrazione glicole Tipo alicole Lunghezza cavi sonde Data sostituzione batteria Ripristino programmazione fabbrica Allineamento volume misuratori Azzeramento registro anomalie Azzeramento portate massime Azzeramento potenze massime Modifica telegramma standard

## 8.5 Casella "modalità di funzionamento"

Visualizza la modalità di funzionamento corrente dell'unità connessa o lo stato "off line", quando utilizzato.

Esempio:

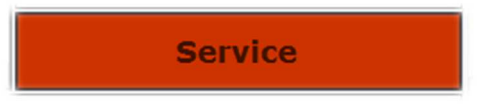

Le modalità previste dal software sono: Delivery - Operativo - Service - Off line

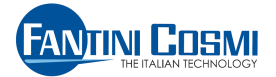

## 8.6 Area per la gestione della connessione e dei messaggi di errore

Già analizzata nel cap. 7, permette di impostare i parametri di comunicazione con il dispositivo (velocità, porta COM, indirizzo) e visualizza in real-time lo stato del software.

| 2400 Baud | ~ | COM1 | <ul> <li>Indirizzo Primario</li> <li>Indirizzo Secondario</li> </ul> | 254 💌 | Connetti<br>Stato: |
|-----------|---|------|----------------------------------------------------------------------|-------|--------------------|
|           |   |      |                                                                      |       |                    |

## 9 Modalità "Service"

#### 9.1 Area comandi

L'area comandi visualizza tutti i parametri che si possono configurare nel dispositivo:

- 1. Imposta modo funzionamento
- 2. Indirizzo primario
- 3. Baud rate M-Bus
- 4. Data e ora
- 5. Data periodo 'A'
- 6. Data periodo 'B'
- 7. Modo funzionamento misuratore C1
- 8. Modo funzionamento misuratore C2

\_\_\_\_\_

- 9. Unità di misura energia
- 10. Peso impulsivo
- 11. Posizione misuratore
- 12. Data calibrazione strumento

- 13. Unità di misura volume
- 14. Portate
- 15. Concentrazione glicole
- 16. Tipo glicole
- 17. Lunghezza cavi sonde
- 18. Data sostituzione batteria
- 19. Ripristino programmazione fabbrica
- 20. Allineamento volume misuratori
- 21. Azzeramento registro anomalie
- 22. Azzeramento portate massime
- 23. Azzeramento potenze massime
- 24. Modifica telegramma standard

Attenzione: la configurazione di alcuni parametri potrebbe non essere possibile se l'unità di calcolo ha già contabilizzato dell'energia o del volume.

## 9.1.1 Imposta modo di funzionamento

Permette di cambiare la modalità di funzionamento del dispositivo connesso, scegliendo tra: Delivery - Service - Operativa

| 🐼 Imposta modo funzionamento 🛛 🛛 🔀             |      |  |  |  |  |
|------------------------------------------------|------|--|--|--|--|
| O Delivery                                     |      |  |  |  |  |
| <ul> <li>Service</li> <li>Operativa</li> </ul> |      |  |  |  |  |
|                                                |      |  |  |  |  |
| Ok                                             | Esci |  |  |  |  |

**Modalità Delivery**: è la modalità di trasporto, in cui tutte le funzionalità del dispositivo si fermano, ad eccezione dell'orologio interno. E' accessibile solo da modalità "Operativa". Alla disconnessione dal dispositivo, questo resta in modalità "Delivery".

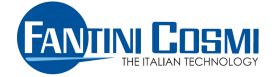

Modalità Service: è la modalità in cui si può configurare il dispositivo inserendo gli opportuni parametri.

Quando il software viene connesso la prima volta al dispositivo, questo si porta in automatico in tale configurazione. L'interfaccia del dispositivo è bloccata fino a quando il software è connesso e tutte le funzionalità sono interrotte (l'unità di calcolo non contabilizza).

Dalla modalità "Service" si può accedere solo alla modalità "Operativa".

Alla disconnessione dal dispositivo, questo si porta in automatico in modalità "Operativa".

**Modalità Operativa**: è la modalità standard di funzionamento dell'unità di calcolo. In tale modalità si possono consultare le letture del dispositivo sia localmente (tramite il menù del dispositivo) sia da remoto (tramite il software ECCM-Service).

#### 9.1.2 Indirizzo primario

Permette di impostare l'indirizzo primario del dispositivo connesso (valori permessi da 0 a 250).

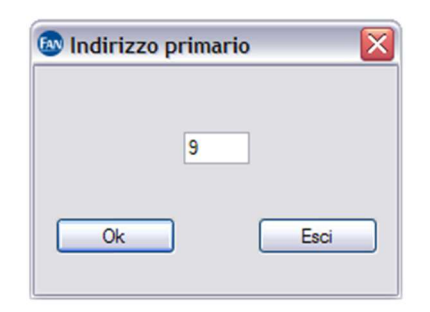

## 9.1.3 Baud rate M-Bus

Permette di modificare la velocità di comunicazione M-Bus del dispositivo connesso, scegliendo tra 300/2400/9600 baud.

| 🐼 Baud rate M-Bus |      |
|-------------------|------|
| 300 Baud          |      |
| 2400 Baud         |      |
| O 9600 Baud       |      |
| Ok                | Esci |

La modifica ha effetto immediato e non richiede la disconnessione.

#### 9.1.4 Data e Ora

Permette di impostare la data e l'ora del dispositivo connesso. Vengono inizialmente presentati i valori impostati sul PC e l'utente ha la possibilità di confermarli o di modificarli. I parametri si possono inserire manualmente, oppure con il calendario, disponibile cliccando sul menu a tendina.

| Data e ora | Z        |
|------------|----------|
| 23/09/2013 | 14.08.56 |
| Ok         | Esci     |

| Data | e C       | )ra       |           |      |       |       |           |     |  |
|------|-----------|-----------|-----------|------|-------|-------|-----------|-----|--|
|      | 24/0      | 7/20      | 13        | ~    | ] [1; | 2.32. | 47        | 9   |  |
|      | <         | ]         | lug       | io 2 | 013   |       | >         |     |  |
| (    | lun<br>24 | mar<br>25 | mer<br>26 | 5    | ven   | sab   | dom<br>30 | sci |  |
|      | 1         | 2         | 3         | 4    | 5     | 6     | 7         |     |  |
|      | 8         | 9         | 10        | 11   | 12    | 13    | 14        |     |  |
|      | 22        | 23        | 24        | 25   | 26    | 27    | 28        |     |  |
|      |           | Og        | gi: 2     | 4/0  | 7/20  | )13   | 7         | ]   |  |

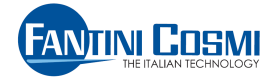

## 9.1.5 Data periodo 'A'

## Permette di impostare la data di registrazione 'A' nel formato GG/MM.

#### 9.1.6 Data periodo 'B'

Permette di impostare la data di registrazione 'B' nel formato GG/MM.

| 3    |
|------|
| Esci |
|      |

## 9.1.7 Modo di funzionamento misuratore C1

Permette di impostare il modo di funzionamento del misuratore C1 scegliendo tra:

- Riscaldamento
- Riscaldamento/Raffrescamento
- Raffrescamento
- Niente

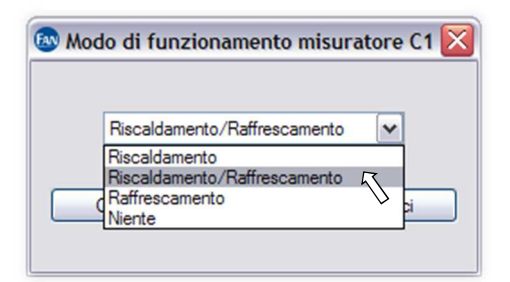

#### 9.1.8 Modo di funzionamento misuratore C2

Permette di impostare il modo di funzionamento del misuratore C2 scegliendo tra:

- Raffrescamento
- Niente

| D Mo | odo di funzionamento misuratore C2 🔀 |
|------|--------------------------------------|
|      | Niente                               |
|      | Raffrescamento<br>Niente             |
|      | Ok Esci                              |
|      |                                      |

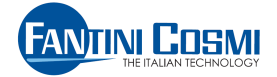

## 9.1.9 Unità di misura energia

Permette di impostare l'unità di misura dell'energia, scegliendo tra:

- kWh
- MWh

GJ

• MJ

•

Wh MWh KWh MWh Ok GJ Esci

## 9.1.10 Peso impulsivo

Permette di impostare il peso impulsivo "k" (espresso il litri/impulso) dei contatori volumetrici, scegliendo tra:

| • 1    | 🐼 Peso impulsivo | × |
|--------|------------------|---|
| • 10   | C1 C2            |   |
| • 100  |                  |   |
| • 1000 |                  |   |
| • 2.5  | 10               |   |
| • 25   | 10 2.5           |   |
| • 250  | 25               |   |
| • 2500 | 2500             |   |

## 9.1.11 Posizione misuratore

Permette di impostare la posizione d'installazione dei misuratori C1 e C2 nell'impianto, scegliendo tra:

- Andata
- Ritorno

| 🔿 Andata                   | 🔿 Andata |
|----------------------------|----------|
| <ol> <li>Ritomo</li> </ol> | Ritomo   |

## 9.1.12 Data calibrazione strumento

Permette di impostare la data di calibrazione del dispositivo. I parametri si possono inserire manualmente oppure utilizzando il calendario disponibile cliccando sul menu a tendina.

| 🐼 Data calibrazior | ne strumento  🛛 |
|--------------------|-----------------|
| 01/07/202          | 3 💌             |
| Ok                 | Esci            |
|                    |                 |

| 🐼 Data ca | alibr | azio | ne    | stru  | mer     | nto | ×   |
|-----------|-------|------|-------|-------|---------|-----|-----|
|           |       |      |       |       |         |     |     |
| [         | 01/0  | 7/20 | 23    | •     | •       |     |     |
|           | <     |      | lugi  | lio 2 | 023     |     | >   |
| Ok        | lun   | mar  | mer   | gio   | ven     | sab | dom |
|           | 26    | 4    | 5     | 29    | 30<br>7 | 1   | 2 9 |
|           | 10    | 11   | 12    | 13    | 14      | 15  | 16  |
|           | 17    | 18   | 19    | 20    | 21      | 22  | 23  |
|           | 24    | 25   | 26    | 27    | 28      | 29  | 30  |
|           | 31    | 1    | 2     | 3     | 4       | 5   | 6   |
|           |       | Og   | gi: 1 | 7/1   | 0/20    | 13  |     |

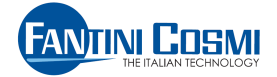

## 9.1.13 Unità di misura volume

Permette di impostare l'unità di misura del volume dei misuratori C1 ÷ C4 scegliendo tra:

- m<sup>3</sup>
- Litri

| -  |                  |        |
|----|------------------|--------|
|    | ⊙ m <sup>3</sup> |        |
|    | 🔿 Litri          |        |
| Ok | ר                | - Engi |

## 9.1.14 Portate Massime/Minime

Permette di impostare i parametri di portata massima per i misuratori volumetrici C1/C2/C3/C4 ed i parametri di portata minima per i misuratori volumetrici C1 e C2. Per maggiori dettagli vedere l'**Appendice B**.

| 01                   |       | Y C2                 |       |
|----------------------|-------|----------------------|-------|
| Portata Massima m³/h | 0.0   | Portata Massima m³/h | 0.0   |
| Portata Minima m³/h  | 0.000 | Portata Minima m³/h  | 0,000 |
| C3                   |       | Y C4                 |       |
| Portata Massima m³/h | 0,0   | Portata Massima m³/h | 0,0   |

#### 9.1.15 Concentrazione glicole

Permette d'impostare la percentuale di glicole presente nei circuiti C1 e C2 rispetto al totale del fluido termovettore, scegliendo tra:

- 0%
- 20%
- 30%
- 40%
- 50%
- 60%

| Concentrazione | glicole |
|----------------|---------|
| _C1            |         |
| 0%             | O 40%   |
| ② 20%          | 0 50%   |
| O 30%          | 0 60%   |
| C2             |         |
| • 0%           | O 40%   |
| ○ 20%          | 0 50%   |
| ○ 30%          | 0 60%   |
| Ok             | Esci    |

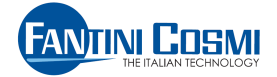

## 9.1.16 Tipo glicole

Permette di scegliere il tipo di glicole utilizzato scegliendo tra:

- Nessuno
- Monoetilenico
- Polietilenico

| 🔊 Tipo glio | cole                        | ×    |
|-------------|-----------------------------|------|
|             | <ul> <li>Nessuno</li> </ul> |      |
|             | O Monoetilenico             |      |
|             | O Polietilenico             |      |
| Ok          |                             | Esci |

## 9.1.17 Lunghezza cavi sonde

Permette di impostare i parametri di lunghezza cavi delle sonde di temperatura scegliendo tra:

- Standard (sino a 2,5 metri)
- 1 (sino a 6 metri)
- 2 (sino a 12 metri)

| Lunghez | za cavi sono               | de               |
|---------|----------------------------|------------------|
| -01-    |                            |                  |
|         | <ul> <li>Standa</li> </ul> | rd (sino a 2,5m) |
|         | 🔿 1 (sino                  | a 6m)            |
|         | O 2 (sino                  | a 12m)           |
| C2-     |                            |                  |
|         | Standard                   | rd (sino a 2,5m) |
|         | 🔿 1 (sino                  | a 6m)            |
|         | 🔿 2 (sino                  | a 12m)           |
|         |                            |                  |
| Ok      |                            | Esci             |
|         |                            |                  |

#### 9.1.18 Data sostituzione batteria

Permette di impostare la data di sostituzione batteria del dispositivo per esaurimento della stesse. I parametri si possono inserire manualmente oppure utilizzando il calendario disponibile cliccando sul menu a tendina.

| 01/01/2025 | 01/01/2025                                                                                                    |
|------------|----------------------------------------------------------------------------------------------------|
| Ok Esci    | Ok         Jun mar mer gio ven sab dom           30         31         1         2         3         4         5           6         7         8         9         0         11         12 |
|            | 13 14 15 16 17 18 19<br>20 21 22 23 24 25 26<br>27 28 29 30 31 1 2                                                                                                    |

*I* Il dispositivo utilizza batterie al Litio-cloruro di Tionile che hanno una durata media di circa 10 anni. Per sostituire le batterie leggere attentamente il "manuale d'installazione" nell'apposita sezione.

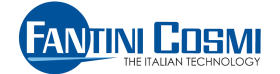

## 9.1.19 Ripristino parametri di fabbrica

Permette di reimpostare i parametri di fabbrica del dispositivo.

| © Ripristino programmazione fabbrica                                                                   | Password |
|----------------------------------------------------------------------------------------------------|----------|
| SI (Se l'unità ha già contabilizzato,<br>lacuni parametri non saranno<br>modficati)<br>③ NO<br>Ok Esci | Ok Esci  |

**NOTA**: Se non è stata inserita la password all'avvio del software, questo comando ne richiede l'inserimento.

#### 9.1.20 Allineamento volume misuratori

| Mallineamento volu | me misuratori |                      |
|--------------------|---------------|----------------------|
| m <sup>3</sup>     | 0,000         | m <sup>a</sup> 0.000 |
| C3                 | 0,000         | m <sup>3</sup> 0.000 |
| Ok                 |               | Esci                 |

Permette d'impostare i valori di allineamento/azzeramento dei misuratori volumetrici. Valori permessi da 0 a 99999,999 m<sup>3</sup>. Per maggiori informazioni vedere l'**Appendice C.** 

## 9.1.21 Azzeramento registro anomalie

Permette di azzerare tutte le anomalie/errori memorizzati nell'Unità di Calcolo durante il suo funzionamento e le date in cui sono avvenuti.

| 🐼 Azzeramento regi                       | stro anomalie 🛛 🔀             |
|------------------------------------------|-------------------------------|
| Premere Ok per azz<br>Premere Esci per a | erare le anomalie<br>nnullare |
|                                          |                               |
| Ok                                       | Esci                          |

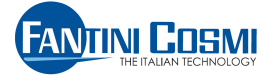

#### 9.1.22 Azzeramento portate massime

Permette di azzerare i valori di portata massima dei misuratori volumetrici C1÷C4 registrati nel dispositivo. E' possibile scegliere singolarmente la portata massima del misuratore volumetrico da azzerare.

| <u> </u> | <del>۲</del> C1 |
|----------|-----------------|
|          | 1 22            |
|          | ] C3            |
|          | C4              |
|          |                 |
| Ok       | Feci            |

#### 9.1.23 Azzeramento potenze massime

Permette di azzerare i valori di potenza massima dei circuiti C1 e C2 registrati nel dispositivo. E' possibile scegliere singolarmente quali potenze azzerare.

| 🐼 Azzeramento poten: | ze massime 🛛 🔀 |
|----------------------|----------------|
| Risc                 | aldamento      |
| Raffr                | rescamento     |
|                      | Faci           |
| Ok                   | Esci           |

#### 9.1.24 Modifica telegramma standard

Permette di personalizzare il telegramma standard trasmesso dall'unità di calcolo, scegliendo i campi da includere nella risposta.

|                                            | applicate al prossimo | avvio del programma       |
|--------------------------------------------|-----------------------|---------------------------|
| <ul> <li>Energia riscaldamento</li> </ul>  | Portata istantanea C1 | Temperatura mandata C1    |
| <ul> <li>Energia raffrescamento</li> </ul> | Vitata istantanea C2  | Temperatura ritorno C1    |
|                                            | Portata istantanea C3 | Differenza temperatura C1 |
| Volume C1                                  | Portata istantanea C4 | Temperatura mandata C2    |
| Volume C2                                  |                       | Temperatura ritorno C2    |
| Volume C3                                  |                       | Differenza temperatura C2 |
| Volume C4                                  |                       |                           |
| Potenza istantanea di riscaldamento        |                       | Ore di funzionamento      |
| Potenza massima di riscaldamento           |                       | Data e ora corrente       |
| Potenza istantanea di raffrescamento       |                       | ✓ Flags di errore         |
| Potenza massima di raffrescamento          |                       | Versione software         |
| Rimuovi tutti Ins                          | erisci tutti Ok       | Esci                      |

I dati selezionati sono quelli che compongono la finestra "Dati correnti" nel layout del software. Meno dati si visualizzano, più veloce è la lettura del dispositivo.

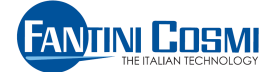

## 9.2 Barra dei menù in modalità "Service"

Le finestre a scorrimento permettono di salvare, esportare la configurazione impostata ed eseguire alcune funzioni di utility per l'utente. Di seguito sono riportate le funzioni che non sono state trattate nei capitoli precedenti.

## 9.2.1 Salvataggio dei parametri di configurazione

Il salvataggio della configurazione su file avviene andando in "Barra dei Menù" e cliccando sul menu: "File"->"**Salva configurazione**".

| le Opzioni Esporta CSV Invia     | configurazione ? |
|----------------------------------|------------------|
| Salva configurazione             | Valore           |
| Inserisci password di protezione | 9                |
| Uscita                           | 10000001         |
| lice costruttore                 | FAN              |
| neration                         | ECCM42           |

Il software presenta automaticamente un nome file (formato \*. XML) caratterizzato da:

- "Codice prodotto" del dispositivo connesso;
- prefisso "CONF";
- numero di serie del dispositivo.

L'utente può in ogni caso modificarlo a suo piacimento.

## 9.2.2 Trasmissione dei parametri di configurazione

Utilizzando il menu "**Invia configurazione**" (dalla "barra dei menù") è invece possibile configurare un dispositivo con i parametri salvati in precedenza in un file.

| ECCM-Service Ver 1.0                 |                                             |                          |                                     |                      |       |                                         |
|--------------------------------------|---------------------------------------------|--------------------------|-------------------------------------|----------------------|-------|-----------------------------------------|
| File Opzioni Esporta CSV Invia cor   | nfigurazione ?                              |                          |                                     |                      |       |                                         |
| Nome                                 | Valore                                      |                          | Unità                               |                      | ^     | Imposta modo funzionamento              |
| Indirizzo primario                   | 9                                           |                          |                                     |                      |       | Baud rate M-Bus                         |
| Indirizzo secondario                 | 10000001                                    |                          |                                     |                      |       | Data e ora                              |
| Codice costruttore                   | FAN                                         |                          |                                     |                      |       | Data periodo 'A'                        |
| Generation                           | ECCM42                                      |                          |                                     |                      |       | Modo funzionamento misurato             |
| Medium                               | Heat/Cooling load mete                      | r                        |                                     |                      |       | Modo funzionamento misurato             |
| Access counter                       | 53                                          |                          |                                     |                      |       | Unità di misura energia                 |
| Status                               | 0                                           |                          |                                     |                      |       | Posizione misuratore                    |
| Energia riscaldamento                | 0,000                                       |                          | MWh                                 |                      |       | Data calibrazione strumento             |
| Energia raffrescamento               | 0,000                                       |                          | MWh                                 |                      |       | Unità di misura volume<br>Portate       |
| Volume C1                            | 0.000                                       |                          | m <sup>3</sup>                      |                      |       | Concentrazione glicole                  |
| Volume C2                            | 0,000                                       |                          | m <sup>3</sup>                      |                      |       | Tipo glicole                            |
| Volume C3                            | 0,000                                       |                          | m <sup>3</sup>                      |                      |       | Data sostituzione batteria              |
| Volume C4                            |                                             |                          |                                     |                      |       | Ripristino programmazione fat           |
| Potenza istantanea di riscaldamento  |                                             |                          |                                     |                      | - U ( | Allineamento volume misurato            |
| Potenza massima di riscaldamento     | Cerca in: 🗀 Configurazioni                  | ~                        | 🕐 🔇 🎓 📂 🛄 -                         |                      |       | Azzeramento portate massime             |
| Potenza istantanea di raffrescamento | ECCM42 CONF                                 | 10000001.XML             |                                     |                      |       | Azzeramento potenze massim              |
| Potenza massima di raffrescamento    |                                             |                          |                                     |                      |       | Modifica telegramma standard            |
| Portata istantanea C1 De             | ocumenti                                    |                          |                                     |                      |       |                                         |
| Portata massima C1                   |                                             |                          |                                     |                      |       |                                         |
| Portata istantanea C2                |                                             |                          |                                     |                      |       |                                         |
| Portata massima C2                   | Desktop                                     |                          |                                     |                      |       |                                         |
| Portata istantanea C3                |                                             |                          |                                     |                      |       | Service                                 |
|                                      |                                             |                          |                                     |                      | ×.    |                                         |
| Dati service Dati periodo 'A' Dati p | locumenti                                   |                          |                                     |                      |       |                                         |
| Data 💌 Energi                        |                                             |                          |                                     | C3                   |       | Volume C4                               |
| 01/10/2013 0,000 1                   |                                             |                          |                                     |                      |       | 0,000 m <sup>3</sup>                    |
| 01/09/2013 0,000 1                   | 3.                                          |                          |                                     |                      |       | 0,000 m <sup>3</sup>                    |
| 01/08/2013 0,000 1                   | computer                                    |                          |                                     |                      |       | 0,000 m <sup>3</sup>                    |
| 01/07/2013 0,000 1                   | N 11                                        |                          |                                     |                      |       | 0,000 m <sup>3</sup>                    |
| 01/06/2013 0,000 1                   | Nome file:                                  | ECCM42_CONF_10000001.XML | · 🖄                                 | Apn                  |       | 0,000 m <sup>3</sup>                    |
| 01/05/2013 0.000 Risc                | orse di rete Tipo file:                     | File di Configurazione   | ×                                   | Annulla              |       | 0,000 m <sup>3</sup>                    |
| 01/04/2013 0,000 1                   | 0,000 101011                                | 0,000 m                  | 0,00011                             | 0,000 m              |       | 0,000 m <sup>3</sup>                    |
| 01/03/2013 0,000 MWh                 | 0,000 MWh                                   | 0,000 m <sup>3</sup>     | 0,000 m <sup>3</sup>                | 0,000 m <sup>3</sup> |       | 0,000 m <sup>3</sup>                    |
| 01/02/2013 0,000 MWh                 | 0,000 MWh                                   | 0,000 m <sup>3</sup>     | 0.000 m <sup>3</sup>                | 0.000 m <sup>3</sup> |       | 0.000 m <sup>3</sup>                    |
| 01/01/2013 0,000 MWh                 | 0,000 MWh                                   | 0,000 m <sup>3</sup>     | 0,000 m <sup>3</sup>                | 0,000 m <sup>3</sup> |       | 0,000 m <sup>3</sup>                    |
| L01/12/2012 0.000 MWb                | 0.000 MWb                                   | 0.000 m <sup>3</sup>     | 0.000 m <sup>3</sup>                | 0.000 m <sup>3</sup> | -     | 0.000 m <sup>3</sup>                    |
| 9600 Baud 🗸 COM11                    | Indirizzo primario     Indirizzo secondario | 254 V I                  | Disconnetti<br>ato: <mark>Ok</mark> |                      | FA    | NTINI COSMI<br>THE ITALIAN TECHNOLOGY _ |

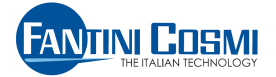

Selezionare il percorso ed il file salvato in precedenza (in formato \*.XML) e cliccare "**Apri**". Comparirà il seguente messaggio:

| Attenzio | ine 🛛 🕅                                                                                                    |
|----------|----------------------------------------------------------------------------------------------------|
| ⚠        | Il dispositivo connesso verrà configurato come specificato nel file: ECCM42_CONF_10000001.XML. La scrittura di alcuni parametri potrebbe non essere eseguita se l'unità ha già contabilizzato energia o volume |
|          | Si No                                                                                                    |
| Confer   | mando si avvierà il processo di scrittura.                                                                                                    |

# \_\_\_\_\_

IMPORTANTE: non disconnettere il dispositivo in questa fase!

## 9.2.3 Visualizzazione estesa

Permette di visualizzare tutte le informazioni associate ad ogni dato trasmesso dall'M-Bus. Normalmente tale funzione non è abilitata e non influisce sulla comprensione e gestione dei dati da parte dell'utente.

| File    | Opzioni                | Esporta CSV      | Invia co   | nfigurazione ? |
|---------|------------------------|------------------|------------|----------------|
| Nome    | Visualizzazione estesa |                  | sa         |                |
| Volume  | Mod                    | Modalità offline |            |                |
| Volume  | Ling                   | ua               | - <b>1</b> |                |
| Volume  | C4                     | 4                |            |                |
| Potenza | istantanea             | di riscaldamento |            |                |

## 9.2.4 Salvataggio dei dati

Tutti i dati visualizzati (dati attuali, dati mensili, dati del perodo A, dati del periodo B) possono essere salvati su file (in formato \*.CSV) selezionando la voce di menu "Esporta CSV".

| ECCM-Service Ver 1.0        |                                                                              |  |  |
|-----------------------------|------------------------------------------------------------------------------|--|--|
| Esporta CSV                 | Invia configurazione ?                                                       |  |  |
| Salva dati attuali e        |                                                                              |  |  |
| Salva dat                   | ti mensili                                                                   |  |  |
| Salva dat                   | ti periodo 'A' 0001                                                          |  |  |
| Salva dati periodo 'B'      |                                                                              |  |  |
| Generation                  |                                                                              |  |  |
| Medium                      |                                                                              |  |  |
| Access counter              |                                                                              |  |  |
| Status                      |                                                                              |  |  |
| Energia riscaldamento 0,000 |                                                                              |  |  |
|                             | e Ver 1.0<br>Esporta CSV<br>Salva dat<br>Salva dat<br>Salva dat<br>Salva dat |  |  |

Il software propone automaticamente un nome file caratterizzato da:

- part name del dispositivo connesso + CSV;
- numero di serie del dispositivo;
- orario della creazione (HHMMSS);
- prefisso indicante il contenuto del file: ACT=dati attuali - MONTH=dati mensili - REG\_A=registro A - REG\_B=registro B.

L'utente può in ogni caso modificarlo a suo piacimento e scegliere il percorso dove salvare il file.

*I*I file CSV creato è importabile su foglio di calcolo (ad esempio excel) impostando come elemento separatore il punto e virgola ";" e formattando le celle in modo da contenere del testo.

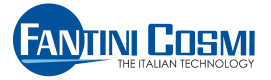

| F  | ile Home Inserisci Layout di pag                                  | jina Formule Dati R                                                 | evisione Visualiz                                                                                                    |
|----|-------------------------------------------------------------------|---------------------------------------------------------------------|----------------------------------------------------------------------------------------------------|
| D  | A Da Da Da altre Connessioni<br>ess Web testo origini - esistenti | Aggiorna<br>tutti • Connessioni<br>Proprietà<br>Modifica collegamen | $ \begin{array}{c}             \underline{A} \downarrow & \underline{A} \\             \underline{Z} \downarrow & \underline{A} \\             \underline{Z} \downarrow & \underline{A} \\             \underline{A} \downarrow & \underline{Ordina} \end{array} $ nti |
|    | Carica dati esterni                                               | Connessioni                                                         | Ord                                                                                                    |
|    | Y31 - fx                                                          |                                                                     |                                                                                                    |
|    |                                                                   |                                                                     |                                                                                                    |
|    | A                                                                 | В                                                                   | C D                                                                                                    |
| 1  | Nome                                                              | Valore                                                              | Unità                                                                                                    |
| 2  | Indirizzo Primario                                                | 25                                                                  |                                                                                                    |
| 3  | Indirizzo Secondario                                              | 27111981                                                            |                                                                                                    |
| 4  | Codice Costruttore                                                | FAN                                                                 |                                                                                                    |
| 5  | Generation                                                        | ECCM42                                                              |                                                                                                    |
| 6  | Medium                                                            | Heat/Cooling load me                                                | ter                                                                                                    |
| 7  | Access Counter                                                    | 236                                                                 |                                                                                                    |
| 8  | Status                                                            | 0                                                                   |                                                                                                    |
| 9  | Energia Riscaldamento                                             | 44,913                                                              | GJ                                                                                                    |
| 10 | Energia Raffrescamento                                            | 0,444                                                               | GJ                                                                                                    |
| 11 | Volume C1                                                         | 304928                                                              | L                                                                                                    |
| 12 | Volume C2                                                         | 10720                                                               | L                                                                                                    |
| 13 | Volume C3                                                         | 235229                                                              | 1                                                                                                    |
| 14 | Volume C4                                                         | 354384                                                              | I                                                                                                    |
| 15 | Potenza di Riscaldamento                                          | 1392,559                                                            | kW                                                                                                    |
| 16 | Potenza di Riscaldamento (Max)                                    | 68270,767                                                           | kW                                                                                                    |
| 17 | Potenza di Raffrescamento                                         | 981,740                                                             | kW                                                                                                    |
| 18 | Potenza di Raffrescamento (Max)                                   | 622,038                                                             | kW                                                                                                    |
| 19 | Portata C1                                                        | 738,916                                                             | m³/h                                                                                                    |
| 20 | Portata C1 (Max)                                                  | 4712,041                                                            | m³/h                                                                                                    |
| 21 | Portata C2                                                        | 38,751                                                              | m³/h                                                                                                    |
| 22 | Portata C2 (Max)                                                  | 188,481                                                             | m³/h                                                                                                    |
| 23 | Portata C3                                                        | 7,045                                                               | m³/h                                                                                                    |
| 24 | Portata C3 (Max)                                                  | 46,153                                                              | m³/h                                                                                                    |
| 25 | Portata C4                                                        | 17,391                                                              | m³/h                                                                                                    |
| 26 | Portata C4 (Max)                                                  | 54,545                                                              | m³/h                                                                                                    |
| 27 | Temperatura Mandata Riscaldamento                                 | 79,9                                                                | °C                                                                                                    |
| 28 | Temperatura Ritorno Riscaldamento                                 | 37,3                                                                | °C                                                                                                    |
| 29 | Differenza Temperatura di Riscaldamen                             | nto 42,64                                                           | °K                                                                                                    |
| 30 | Temperatura Mandata Raffrescamento                                | 24,6                                                                | °C                                                                                                    |
| 31 | Temperatura Ritorno Raffrescamento                                | 36,0                                                                | °C                                                                                                    |
| 32 | Differenza Temperatura di Raffrescame                             | ento 11,38                                                          | °K                                                                                                    |
| 33 | Tempo di Funzionamento                                            | 26                                                                  | h                                                                                                    |
| 34 | Data/Ora                                                          | 01/12/2014 0.00.00                                                  |                                                                                                    |
| 35 | Errori                                                            | 001000010000000                                                     |                                                                                                    |
| 36 | Versione Firware                                                  | 101                                                                 |                                                                                                    |
|    |                                                                   |                                                                     |                                                                                                    |

37

Nell'esempio: Esportazione e visualizzazione di un file "dati attuali".

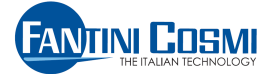

## 10 Modalità operativa

Quando il dispositivo è connesso e la modalità di funzionamento selezionata è "**Operativo**" è possibile consultare tutti i dati di contabilizzazione presenti.

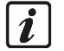

Questa è una modalità di sola lettura per cui non è possibile impostare Parametri/Configurazioni nel contabilizzatore.

\_\_\_\_\_

## 10.1 Area comandi

"Area comandi" prevede cinque scelte:

• Leggi dati

Esegue la lettura dei dati di contabilizzazione correnti ed il relativo aggiornamento della finestra corrispondente;

• Leggi dati mensili

Esegue la lettura dei dati mensili ed il relativo aggiornamento della finestra corrispondente;

• Leggi dati service

Esegue la lettura dei dati di service presenti nel dispositivo ed il relativo aggiornamento della finestra corrispondente;

• Leggi dati periodo 'A'

Esegue la lettura dei dati di contabilizzazione memorizzati in data 'A' ed il relativo aggiornamento della finestra corrispondente;

• Leggi dati periodo 'B'

Esegue la lettura dei dati di contabilizzazione memorizzati in data 'B' ed il relativo aggiornamento della finestra corrispondente.

## 11 Modalità offline

La modalità "offline" permette la creazione e la modifica (editing) dei file di configurazione. E' disponibile solo quando non vi è attiva alcuna connessione, selezionando la voce di menu: Opzioni->Modalità Offline

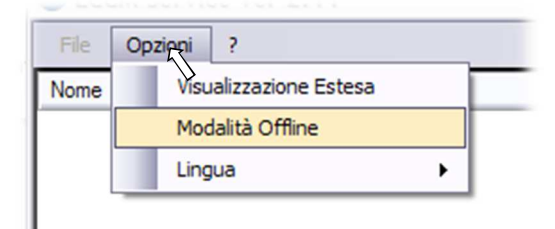

In seguito è possibile aprire un file di configurazione precedentemente salvato (in formato \*.XML), modificarlo e salvarlo nuovamente con le nuove impostazioni.

I parametri impostabili in modalità "offline" sono solo una parte di quelli citati nella modalità "online" e comprendono:

- Indirizzo primario
- Modo funzionamento misuratore C1
- Modo funzionamento misuratore C2
- Unità di misura energia
- Unità di misura volume
- Peso impulsivo
- Posizione misuratore
- Baud rate M-Bus

- Allineamento volume misuratori
- Portate
- Data periodo 'A'
- Data periodo 'B'
- Concentrazione glicole
- Tipo glicole
- Lunghezza cavi sonde

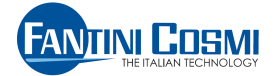

## 11.1 Salvataggio della configurazione "offline"

Dopo aver modificato la configurazione, è possibile salvarla su file selezionando il menu: File->Salva Configurazione.

Il procedimento è identico a quello descritto in precedenza per la modalità "online".

| File  | Opzioni ?            |  |
|-------|----------------------|--|
|       | Salva Configurazione |  |
| 2     | Apri Configurazione  |  |
|       | Uscita               |  |
| Volum | ne C2                |  |
| /olum | ne C3                |  |
| Volum | ne C4                |  |

Si aprirà una finestra in cui è possibile impostare il percorso ed il nome del file da assegnare alla configurazione. Di default è presentato il nome ECCM**xx**\_CONF\_**yyyyyyyy** dove x e y sono rispettivamente il "Codice prodotto" del dispositivo ed il suo serial number.

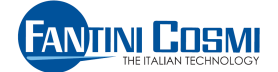

# **Appendice A**

## A.1. Anomalia dispositivo

L'unità dispone di autodiagnostica in grado di rilevare sino a sedici diverse tipologie di anomalia.

La presenza di una o più anomalie è segnalata dall'accensione dell'ideogramma . All'insorgere di un'anomalia, l'unità ne memorizza la data e tipologia nel "registro anomalie". Nel software la presenza di anomalie è evidenziata nella sezione "Dati correnti" (voce "Errori") e nella sezione "Dati service" (nelle quattro voci "errori" e "data").

#### A.2. Visualizzazione anomalie in "Dati correnti"

Nella casella "errori", sono visualizzati 2 byte (16 cifre) in cui, la presenza della cifra "1" in una specifica posizione identifica la rispettiva anomalia.

Il dettaglio delle anomalie presenti è riportato in seguito:

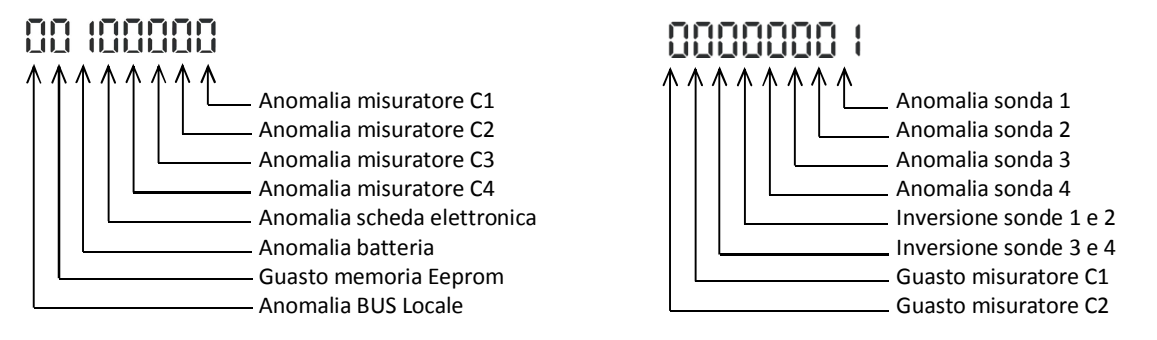

L'esempio indica la presenza contemporanea di due anomalie: "Anomalia sonda 1" e "Anomalia batteria".

Passando inoltre con il mouse sulle cifre, si visualizza l'elenco completo delle anomalie.

|                           | 14 - Anomalie varie: livello batteria b<br>13 - Anomalia scheda elettronica, rili                                                                                                    | iasso, data sostituzione batteria scaduta oppure s<br>evata a seguito dei processi di autodiagnosi interi                                                                                                    | ni |  |  |
|---------------------------|----------------------------------------------------------------------------------------------------|----------------------------------------------------------------------------------------------------|----|--|--|
| Versione software         | Lata a residence residence | 14 - Anomalie varie: livello batteria basso, data sostituzione batteria scaduta oppure scadenza del periodo di calibrazione / data non impostata<br>13 - Anomalia scheda elettronica, rilevata a seguito dei processi di autodiagnosi interni |    |  |  |
| Errori                    | 001100000000000                                                                                                    |                                                                                                    |    |  |  |
| Data e ora corrente       | 03/01/2013 00:04:00                                                                                                    |                                                                                                    |    |  |  |
| Ore di funzionamento      | 48                                                                                                    | h                                                                                                    |    |  |  |
| Differenza temperatura C2 | 0,00                                                                                                    | κ                                                                                                    | E  |  |  |
| Temperatura ritorno C2    | 0.0                                                                                                    | °C                                                                                                    |    |  |  |

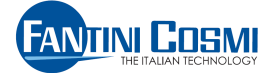

## A.3. Visualizzazione anomalie in "Dati service"

Nella finestra "Dati service" il software visualizza le anomalie memorizzate nel dispositivo.

All'insorgere di un anomalia, viene memorizzato il corrispondente "codice di errore" e la data in cui si è verificato.

Il "registro anomalie" memorizza al massimo quattro eventi, mantenendo in memoria sempre l'ultimo evento d'errore ed i primi tre che si sono verificati.

Anche in caso di rientro delle anomalie, gli eventi sono mantenuti nella memoria a tempo indeterminato; il "registro anomalie" si cancella da "Service" alla voce "Azzeramento registro anomalie".

Di seguito sono elencati i codici errore e le relative descrizioni. Questi dati sono gli stessi che (vedi paragrafo precedente) si visualizzano al passaggio del mouse sulle cifre di errore in "Dati correnti".

| Codice<br>errore | Descrizione                                                                                                    |
|------------------|----------------------------------------------------------------------------------------------------|
| 01               | Anomalia sonda 1 per possibile taglio/cortocircuito cavi oppure la misura è fuori dai limiti previsti.                 |
| 02               | Anomalia sonda 2 per possibile taglio/cortocircuito cavi oppure la misura è fuori dai limiti previsti.                 |
| 03               | Anomalia sonda 3 per possibile taglio/cortocircuito cavi oppure la misura è fuori dai limiti previsti.                 |
| 04               | Anomalia sonda 4 per possibile taglio/cortocircuito cavi oppure la misura è fuori dai limiti previsti.                 |
| 05               | Inversione sonde 1 e 2 oppure errata impostazione della modalità di funzionamento del misuratore C1.                   |
| 06               | Inversione sonde 3 e 4 oppure errata impostazione della modalità di funzionamento del misuratore C2.                   |
| 07               | Guasto misuratore C1                                                                                                   |
| 08               | Guasto misuratore C2                                                                                                   |
| 09               | Anomalia misuratore C1 per valori di frequenza impulsi o di portata max/min fuori dai limiti previsti (*).             |
| 10               | Anomalia misuratore C2 per valori di frequenza impulsi o di portata max/min fuori dai limiti previsti (*).             |
| 11               | Anomalia misuratore C3 per valori di frequenza impulsi o di portata massima fuori dai limiti previsti (*).             |
| 12               | Anomalia misuratore C4 per valori di frequenza impulsi o di portata massima fuori dai limiti previsti (*).             |
| 13               | Anomalia scheda elettronica rilevata a seguito dei processi di autodiagnosi interni.                                   |
| 14               | Anomalie varie: livello batteria basso, data sostituzione batteria scaduta oppure scadenza del periodo di calibrazione |
| 14               | oppure ancora data non impostata.                                                                                      |
| 15               | Guasto memoria EEprom                                                                                                  |
| 16               | Anomalia BUS Locale per superamento del numero massimo (150) di richieste dati consentite giornalmente.                |

#### \*Note:

1

**1**) I controlli di portata max/min (per i misuratori C1 e C2) e di portata massima (per i misuratori C3 e C4) sono attivi previa impostazione dei valori limite (vedi Alllegato B) che dovranno essere coerenti con le caratteristiche dell'impianto.

2) Per cancellare un eventuale anomalia per "portata fuori dai limiti previsti" è necessario cancellare contestualmente il registro anomalie ed i valori massimi statistici tramite i comandi da "Service".

Si potrebbero avere delle **non corrispondenze** fra i valori mostrati in "Dati correnti" e in "Dati service".

- Nella sezione "Dati correnti" non compare un'anomalia che invece è presente in "Dati service".
   Potrebbe accadere se le condizioni che hanno generato tale anomalia sono rientrate. In questo caso ne rimane traccia solo in "Dati service".
- Nella sezione "Dati correnti" compare un'anomalia che invece non è presente in "Dati service".
   Potrebbe accadere se il numero di anomalie registrate dall'unità di calcolo è maggiore di quattro. In questo caso in "Dati service" sono loggate solo l'ultima anomalia e le prime tre registrate in ordine temporale; mentre in "Dati correnti" sono evidenziate tutte le anomalie presenti contemporaneamente nel dispositivo.

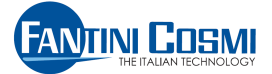

## A.4. Risoluzione dei problemi

Di seguito alcuni problemi, con risoluzione, che potrebbero essere evidenziati dalla lettura dell'unità di calcolo attraverso il software ECCM-Service.

| Problema                                                        | Possibile causa                                                                                                    | Proposta di soluzione                                                                                                    |
|-----------------------------------------------------------------|----------------------------------------------------------------------------------------------------|----------------------------------------------------------------------------------------------------|
| L'unità non contabilizza l'energia<br>e neanche il volume.      | 1) Se la contabilizzazione su visualizzatore è = 000.00<br>2) Se la contabilizzazione su visualizzatore è > 000.00                                                                                            | <ol> <li>Controllare il misuratore di volume e le sonde.</li> <li>Controllare i codici d'errore nel registro anomalie.</li> </ol>                                                                                                    |
| L'unità contabilizza il volume ma<br>non l'energia.             | <ol> <li>Le sonde oppure i loro collegamenti sono invertiti.</li> <li>L'impostazione del funzionamento misuratore è<br/>errata.</li> </ol>                                                                    | <ol> <li>Montare le sonde correttamente.</li> <li>Modificare l'impostazione del dispositivo.</li> </ol>                                                                                                    |
| L'unità non contabilizza il volume.                             | Il misuratore non emette impulsi oppure questi non arrivano all'unità.                                                                                                    | Controllare la direzione del flusso e le connessioni tra<br>unità e misuratore.                                                                                                    |
| L'unità effettua una errata<br>contabilizzazione di volumi      | <ol> <li>Anomalia del misuratore di flusso.</li> <li>Il misuratore di flusso è invertito.</li> <li>Impostazione peso impulsivo non corretta.</li> <li>Misuratore flusso non adeguato all'impianto.</li> </ol> | <ol> <li>Controllare ed eventualmente sostituire il<br/>misuratore.</li> <li>Installare correttamente il misuratore di flusso.</li> <li>Modificare l'impostazione del peso impulsivo.</li> <li>Sostituire il misuratore di flusso.</li> </ol> |
| L'unità visualizza temperature di mandata/ritorno non coerenti. | La coppia di sonde è difettosa.                                                                                                    | Sostituire la coppia sonde.                                                                                                    |
| L'unità visualizza temperature di                               | 1) L'accoppiamento pozzetto/sonda è difettoso.                                                                                                    | 1) Spingere bene a fondo le sonde nei pozzetti.                                                                                                    |
| energia troppo bassi.                                           | <ul><li>2) La dissipazione termica dei pozzetti e eccessiva.</li><li>3) Il pozzetto per le sonde è troppo corto.</li></ul>                                                                                    | <ul><li>3) Sostituire i pozzetti con quelli adeguati.</li></ul>                                                                                                    |

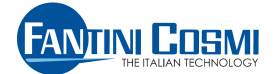

# **Appendice B**

## B.1. Portate massime e minime nei misuratori volumetrici

La portata del contatore è calcolata attraverso il conteggio dei suoi impulsi. Durante la misura della portata, si eseguono dei test che ne verificano le anomalie. I tipi di errore che possono essere riscontrati sono:

| Codice errore | Descrizione                                                       |  |
|---------------|-------------------------------------------------------------------|--|
| 07            | Guasto contatore 1                                                |  |
| 08            | Guasto contatore 2                                                |  |
| 09            | Superamento frequenza impulsi / portata max o min contatore 1 (*) |  |
| 10            | Superamento frequenza impulsi / portata max o min contatore 2 (*) |  |
| 11            | Superamento frequenza impulsi / portata max contatore 3 (*)       |  |
| 12            | Superamento frequenza impulsi / portata max contatore 4 (*)       |  |

(\*) solo se in configurazione parametri è stato inserito un valore diverso da 0, si attiva il controllo superamento portata max o min. Tale controllo è utile all'utente per verificare il corretto dimensionamento dell'impianto e dei misuratori volumetrici.

·-----

L'errore di portata massima può essere generato o se si supera il valore impostato in "Service" oppure se si supera la frequenza massima d'impulsi di 5Hz e può essere attivato su tutti i misuratori volumetrici.

L'errore di portata minima (bassa portata) si può generare solo se il valore di portata istantanea è minore del valore impostato in "Service" e può essere attivato solo sui misuratori volumetrici utilizzati per gli impianti di riscaldamento e raffrescamento.

Il contatore e l'allarme di guasto possono essere azzerati tramite comando da menu.

In caso di "guasto contatore", l'unità di calcolo non può calcolare l'energia associata al misuratore stesso, dato che non viene ricevuto alcun impulso del misuratore volumetrico.

Invece, in caso di "Superamento frequenza impulsi / portata max o min contatore" l'unità di calcolo continua ad effettuare le misure ed i calcoli dell'energia associata a tale misuratore.

## Appendice C

## C.1. Allineamento misuratori volumetrici

La funzione "Allineamento" permette di modificare i valori dei misuratori volumetrici, visualizzati sull'unità di calcolo, per azzerarli o allinearli ai display meccanici leggibili sui misuratori volumetrici.

Ciò può avvenire quando si sostituisce un misuratore volumetrico con uno nuovo oppure quando il misuratore volumetrico ha già contabilizzato dei consumi (esempio: circolazione acqua per pulizia impianto) ed il valore visualizzato sui rulli meccanici del misuratore non coincidono (non sono allineati) ai valori visualizzati sull'apparecchio.

*L*'allineamento dei misuratori C1 e C2 è possibile solo se la modalità di funzionamento dei rispettivi circuiti è "niente" (né riscaldamento, né raffrescamento). In caso contrario tale configurazione non è abilitata.